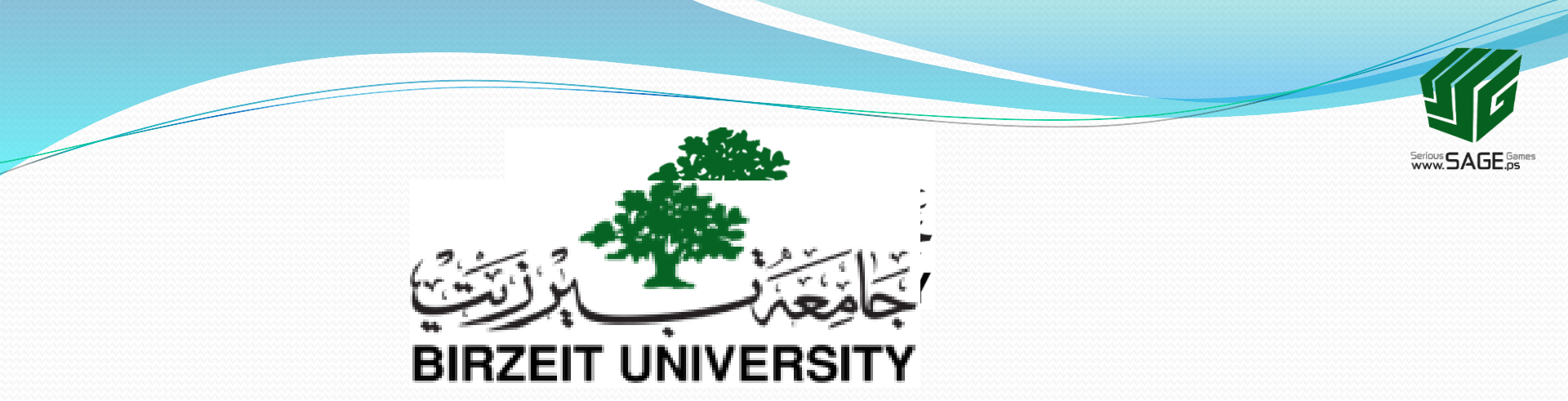

### 2. Basics of 3D Modeling: III. Modifiers

Sobhi Ahmed Comp3351

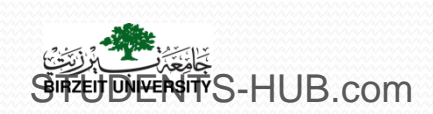

Uploaded By: 121han

### Outline

- I. Object mode
- II. Edit mode

# **III.Modifiers**

- IV. Sculpting system
- V. Curves, surfaces, freeform modeling
- VI. Meta objects
- VII. Background image
- VIII. Procedural Description and physical simulation
- IX. Photogrammetry and Image based Modeling
- X. High and low polygon modeling

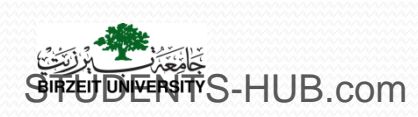

### HI. Modifiers

HUB.com

- Extend the capabilities of objects
- Let manipulate objects in various ways without disrupting the underlying mesh structure
- Some modifiers deform the shape of an object while others simulate real world physics and dynamics

|                  | Modify                      | Generate            | Deform                 | Simulate             |
|------------------|-----------------------------|---------------------|------------------------|----------------------|
|                  | Mesh Cache                  | 🖳 Array             | 🛧 Armature             | 暂 Cloth              |
|                  | 🔕 🛛 UV Project              | 🖉 Bevel             | 🧑 Cast                 | 📌 Collision          |
|                  | 🚯 UV Warp                   | 🖕 Boolea <u>n</u>   | Curve                  | 📝 Dynamic Paint      |
| 👿 Cube 🛛 🏹 🗢 🦎 🛅 | 🏅 Vertex Weight Edit        | 🖬 Build             | 🐷 Displace             | 衛 Explode            |
|                  | 🏅 Verte <u>x</u> Weight Mix | 🛍 Decimate          | <u>కి</u> <u>H</u> ook | 💧 🛽 Fluid Simulation |
|                  | 🏅 Vertex Weight Proximity   | 🧉 Edge Split        | 🤌 🛓 Laplacian Smooth   | < Ocean              |
|                  |                             | 😇 Mas <u>k</u>      | 📃 Laplacian Deform     | 🗱 Particle Instance  |
|                  |                             | 🂐 Mirror            | 🗄 Lattice              | 똮 Particle System    |
|                  |                             | Multiresolution     | Mesh Deform            | 🧽 Smoke              |
|                  |                             | < 📴 <u>R</u> emesh  | 📲 Shrinkwrap           | 🔊 Soft Body          |
| Scene            |                             | 🚏 Screw             | 🍃 Simple Deform        |                      |
|                  |                             | 🞄 Skin              | 🤌 Smooth               |                      |
| nder             |                             | 🗊 Solidify          | 🚭 Warp                 |                      |
|                  |                             | Subdivision Surface | 🚄 Wave                 |                      |
|                  |                             | 🔟 Triangulate       |                        |                      |
|                  |                             | 🚺 Wireframe         |                        |                      |

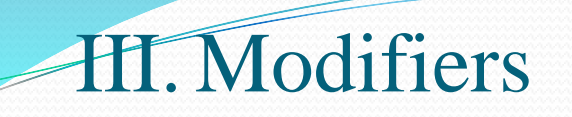

- There are four types of modifiers:
  - Modify group : Group of modifiers that do not directly affect the shape of the object; rather they affect some other data, like vertex groups...
  - Generate group: Group of modifiers that either change the general appearance of or automatically add new geometry to an object.
  - Deform group: group of modifiers that only change the shape of an object, and are available for meshes, and often texts, curves, surfaces and/or lattices.
  - Simulate group: Group of modifiers that activate simulations.

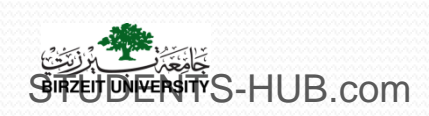

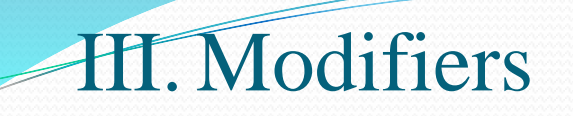

### Subdivision Surface modifier:

- Smoothing a Mesh without adding more vertices.
- Use subdivision modifier on your created objects in previous activities. (example cup, rabbit head, chess pawn, etc.

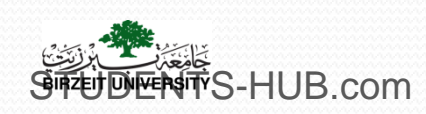

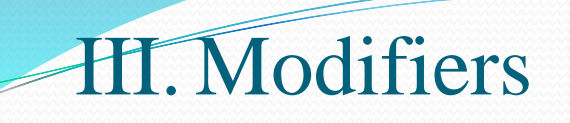

#### Array modifier:

• Creates exact clones of your mesh

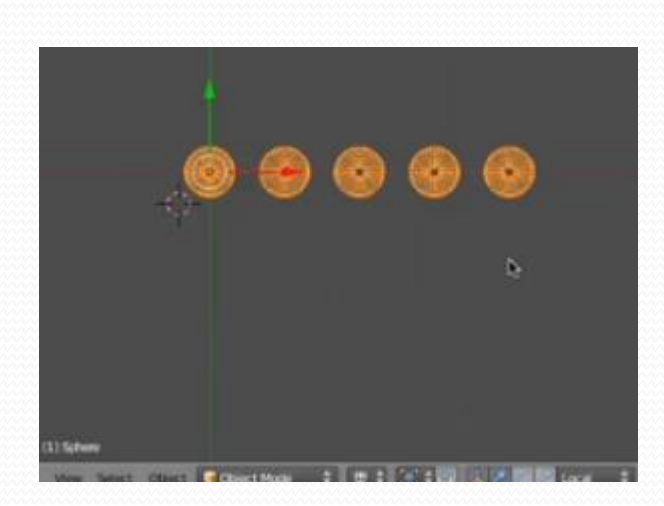

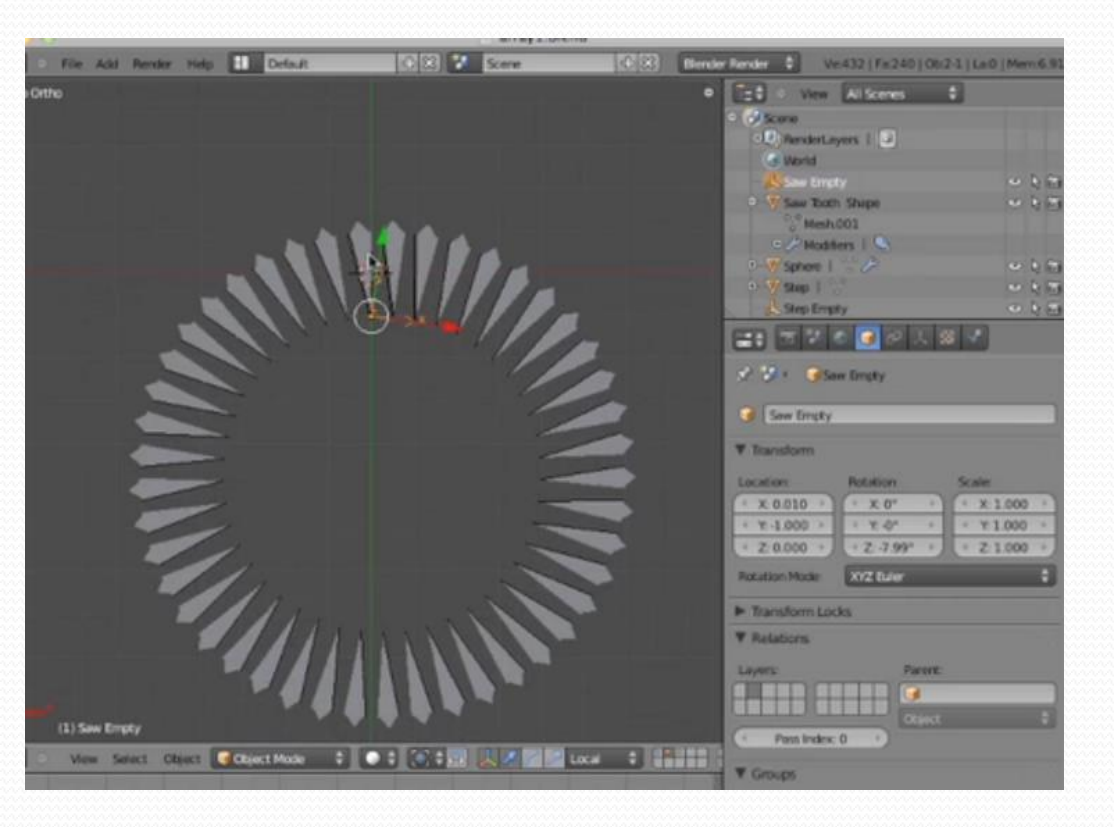

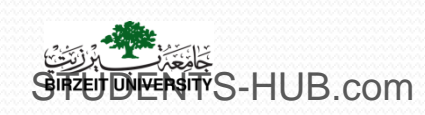

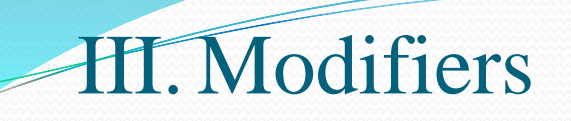

- Bevel modifier:
  - **smooths the edges** that define the outline of a mesh adding at the same time more polygons to it.

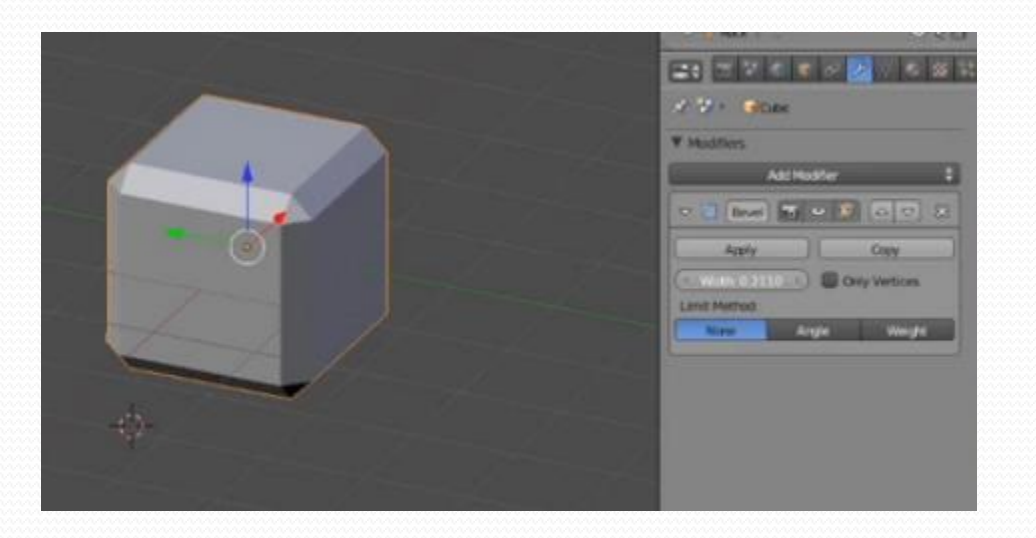

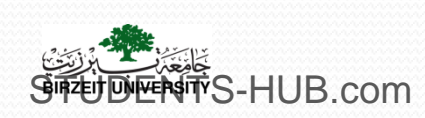

7

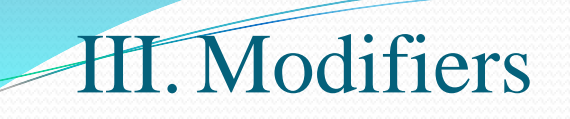

#### Boolean modifier: •

#### Combine/subtract/intersect your mesh with another •

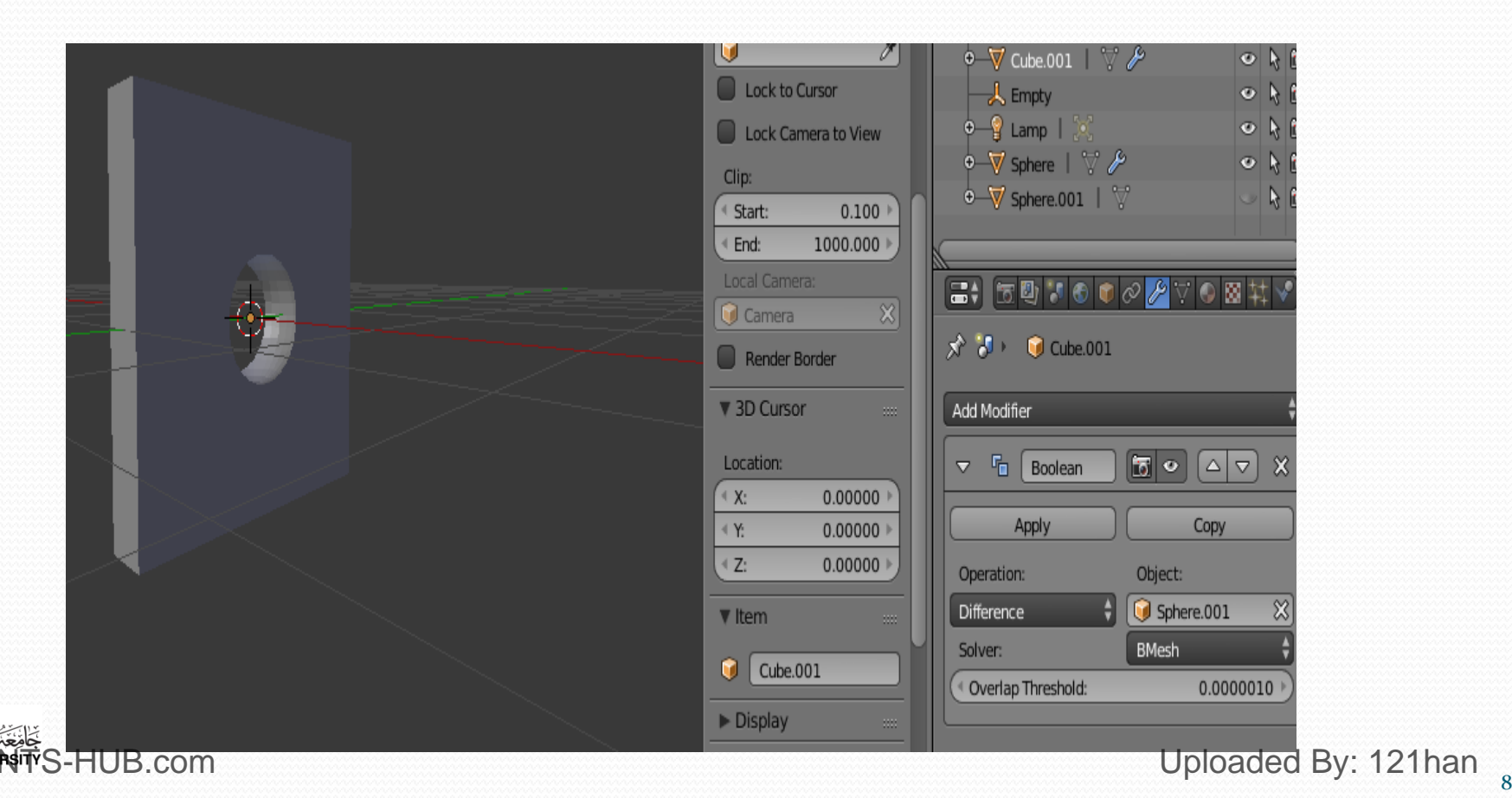

## HI. Modifiers

- Mirror modifier:
  - Mirror an object about one of its own axes, so that the resultant mesh is symmetrical.
  - useful when working with meshes that have a symmetry.
  - Allows to build only half of the mesh and Blender automatically creates the other half.

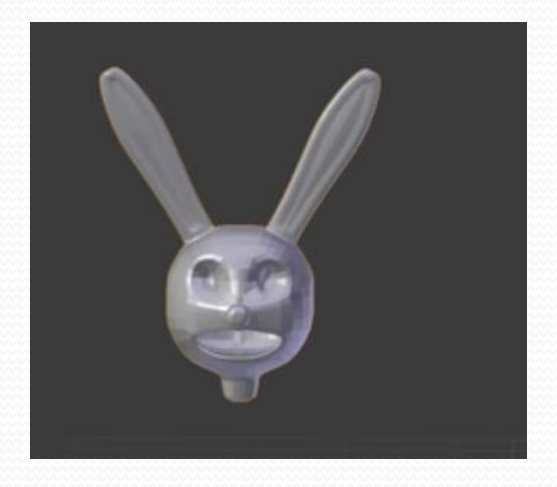

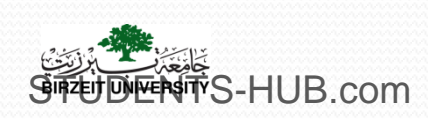

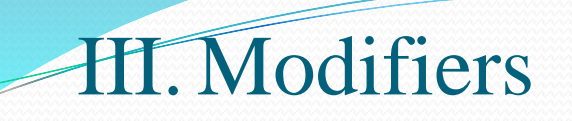

#### Curve Modifier

- Curve Bend your object using a curve as guide.
- Move an object throw a path

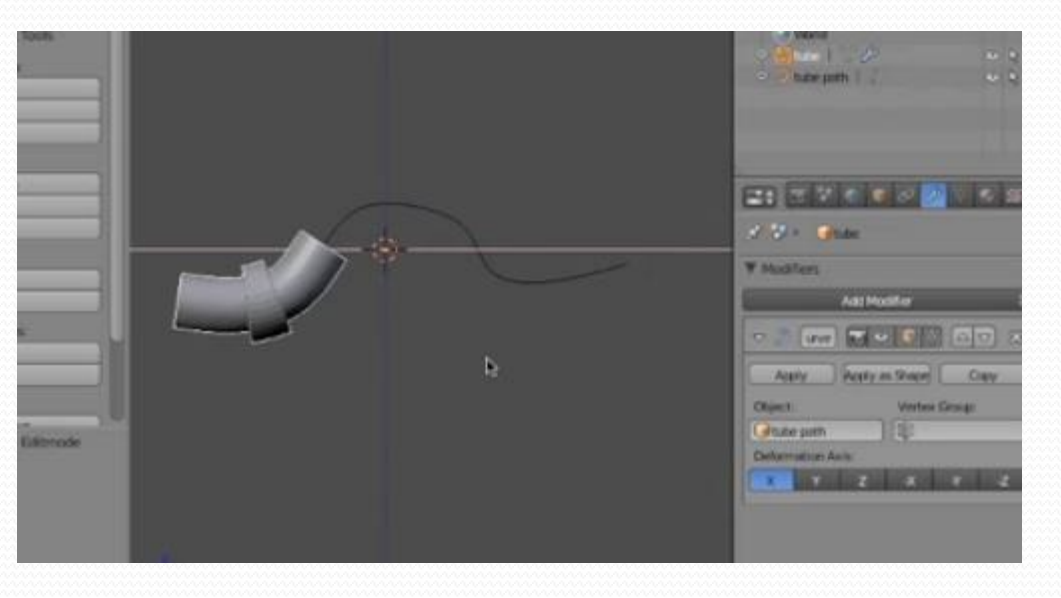

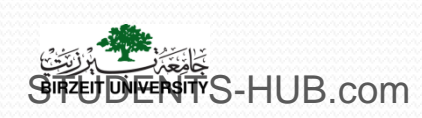

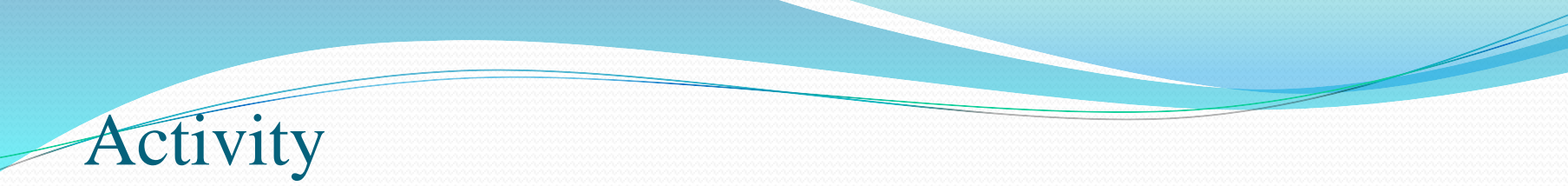

| Activity 2.11 | Title: Discover the modifiers panel                                                                                                    |
|---------------|----------------------------------------------------------------------------------------------------|
| Туре:         | Group activity- Home work                                                                                                    |
| Goal:         | Discover the effects of Blender modifiers ILO P1                                                                                                    |
| Outline:      | <ul> <li>During this activity, students should:</li> <li>Study and present an example of the effect of each modifier belonging to "Generate" and Deform" modifiers</li> <li>Study and describe the effect of each modifier belonging to the "Simulate" modifiers</li> <li>Prepare a report containing the work results</li> </ul> |
| Timeline      | A week                                                                                                    |
| Assessment    | Assess the group's report                                                                                                    |

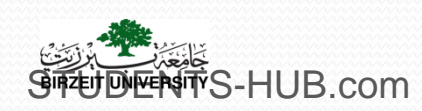

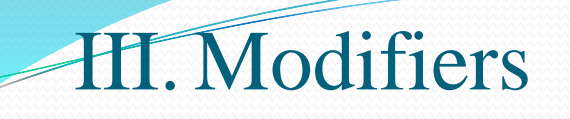

| Edit mode                 |                     |
|---------------------------|---------------------|
| Real-time dis <u>play</u> | Editing cage        |
| Rendering                 |                     |
| V 👌 Mirror 🚺 🔍            | \$\$\\ <b>△</b> ▼ × |
| Apply                     | Сору                |

General setting of modifiers:

They are placed as series of buttons along the top of the Modifiers panel, next to the modifier's name:

- **Rendering**: this button determines whether the modifier's result is applied (visible) at render time.
- **Real-Time Display**: this button enables real-time display of the modifier.
- Edit Mode: this button turns on the modifier's display during Edit Mode.
- Editing Cage: When a modifier is displayed, the final effect is displayed as a ghost of sorts, leaving the original mesh.

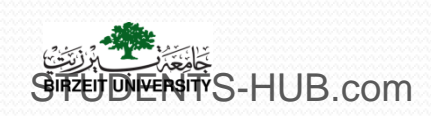

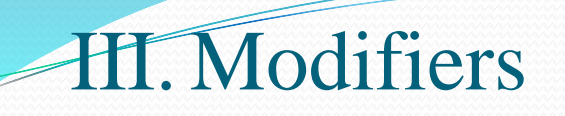

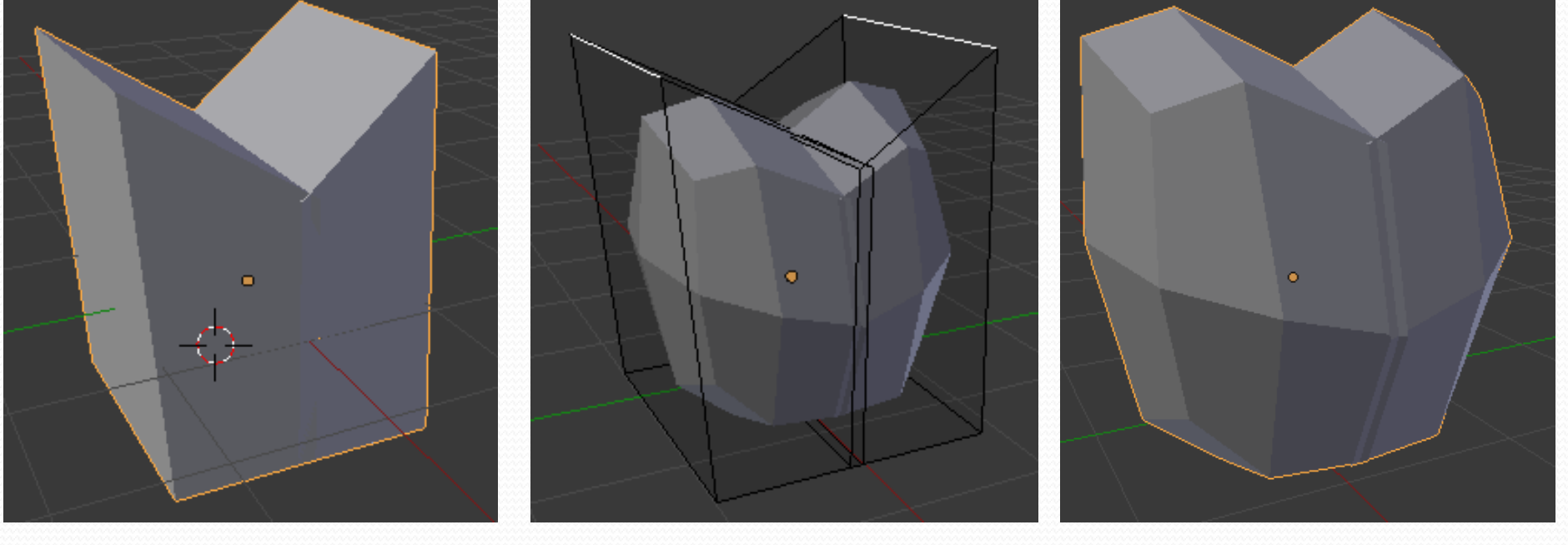

**Original mesh** 

Modified mesh with Editing Cage

Modified mesh without Editing Cage

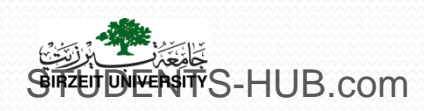

### HI. Modifiers

# Modifiers work in a stack Modifiers are ordered in which the their effects are applied

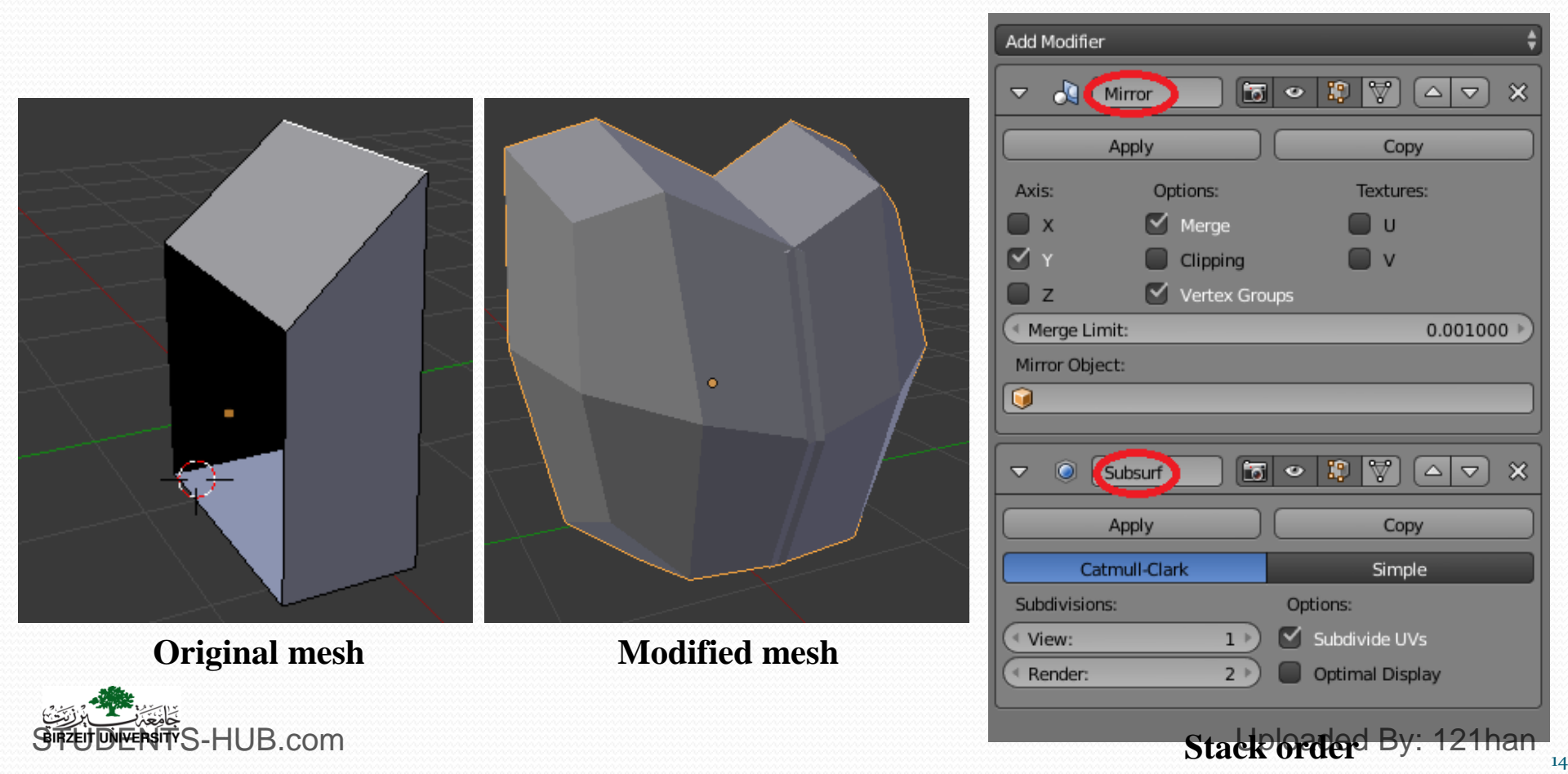

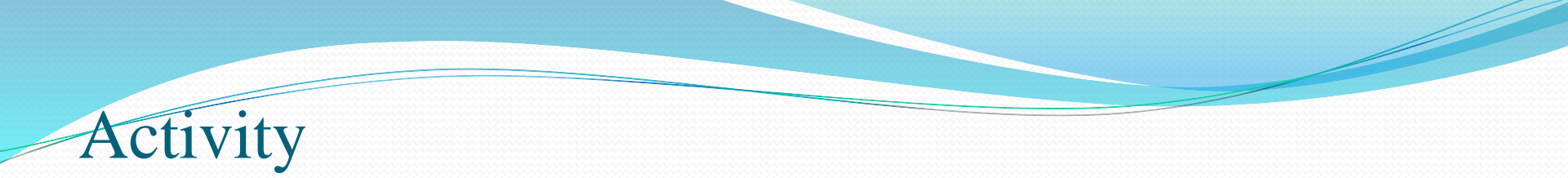

| Activity 2.12 | Title: Model a dice                                                     |
|---------------|-------------------------------------------------------------------------|
| Туре:         | Individual activity- Lab exercise                                       |
| Goal:         | Use modifiers to create a dice ILO P1                                   |
| Outline:      | Create a 3D dice in Blender using modifiers like shown in the following |
|               | figure, starting from the default cube.                                 |
|               |                                                                         |
| Timeline      | 15 min                                                                  |
| Assessment    | Assess the student's solution                                           |
|               |                                                                         |

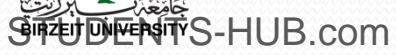

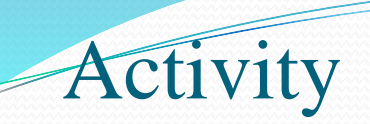

#### > Activity 2.13: Use subdivision surface modifier (1h)

• Start with the default cube object, add a **subdivision surface** modifier and model an object something like the following image

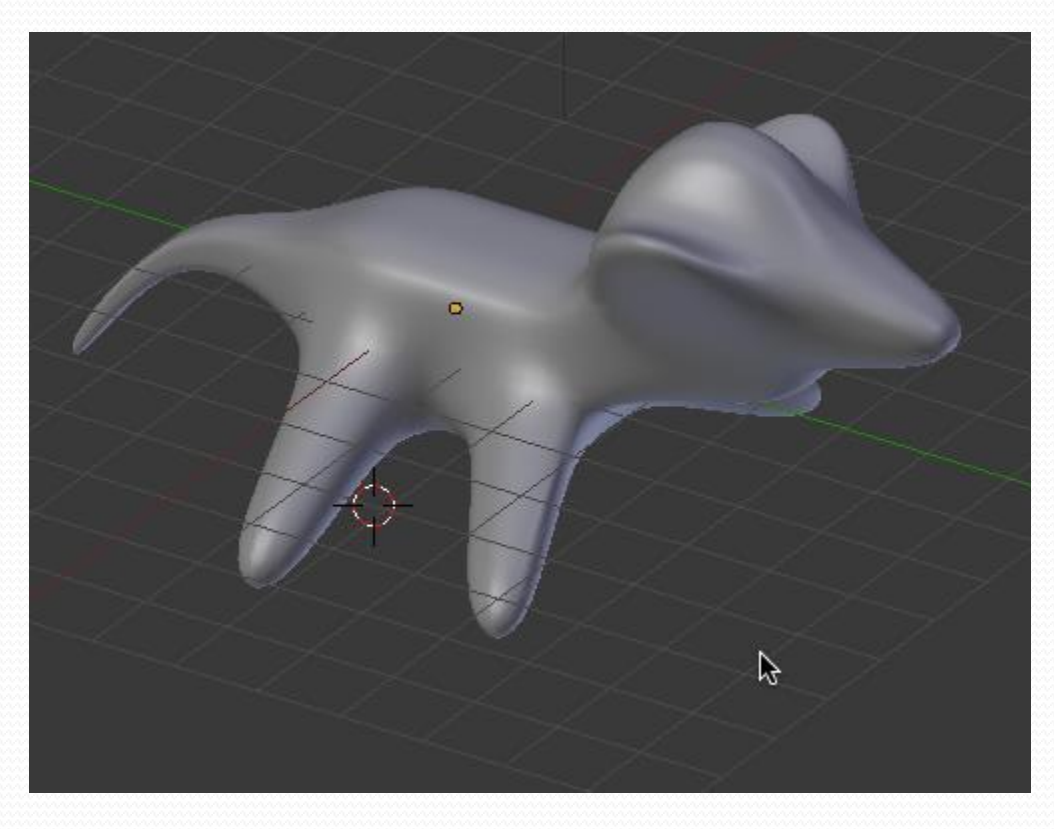

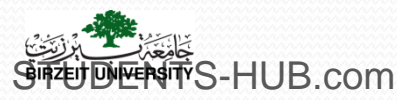

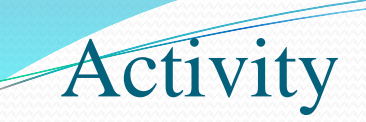

### > Activity Shark Modeling: Edit mode and modifiers

• Start with the shark image as a background then follow steps in the pdf file

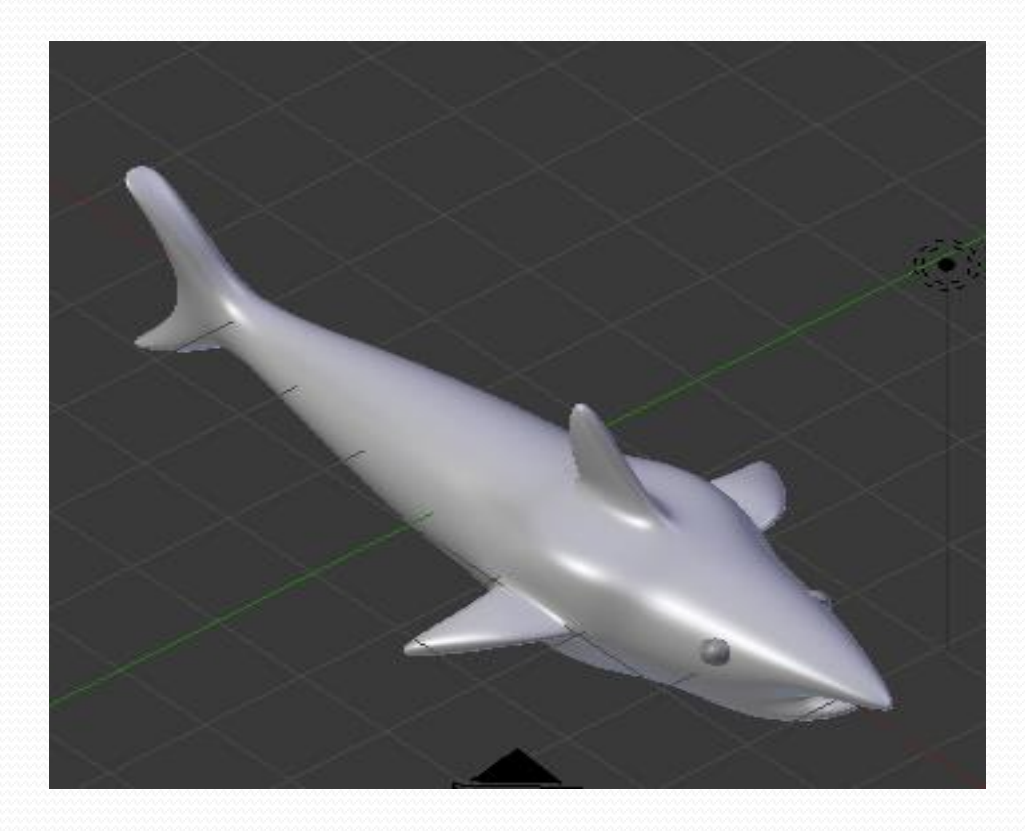

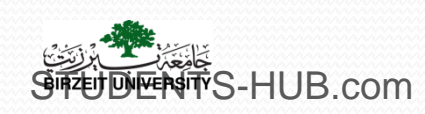

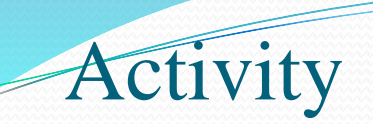

### > Activity Crossing a Wall: Edit mode and modifiers

• Use the Boolean modifier

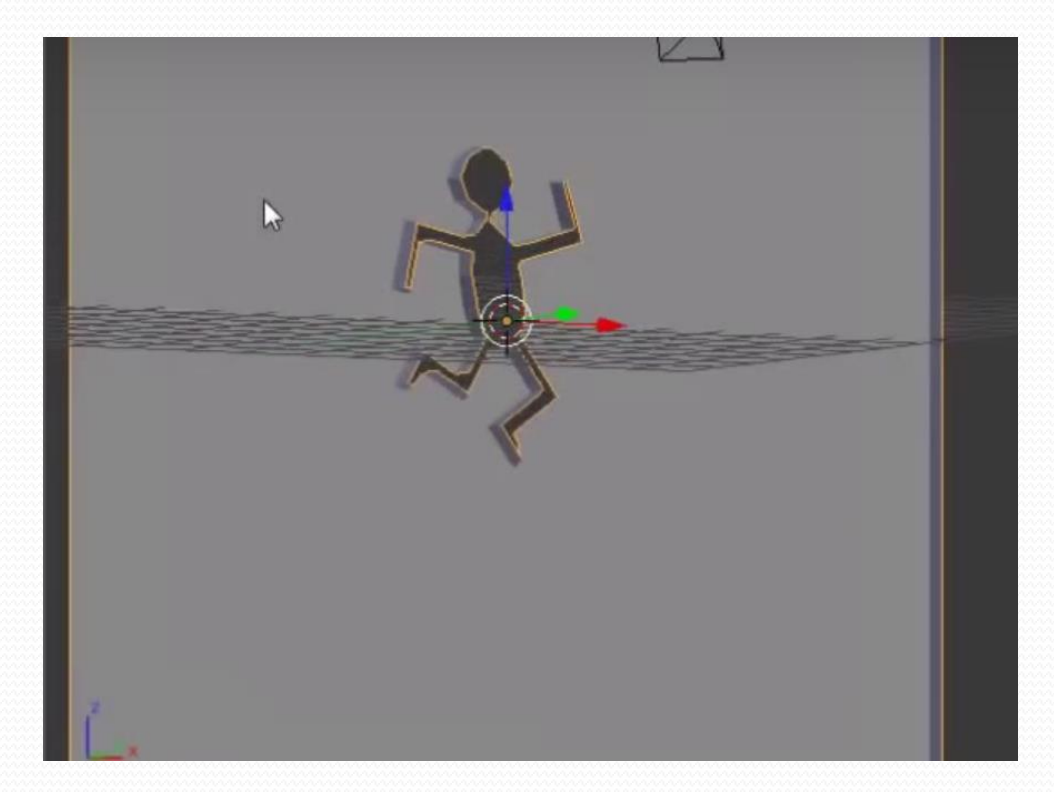

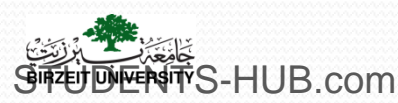

## Thank you for your attention!

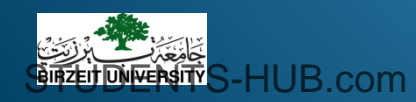